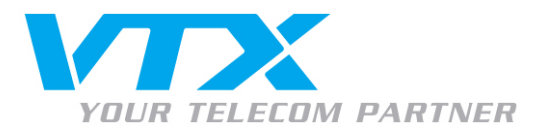

# Snom M9 – User Guide

Grundlegende Funktionen

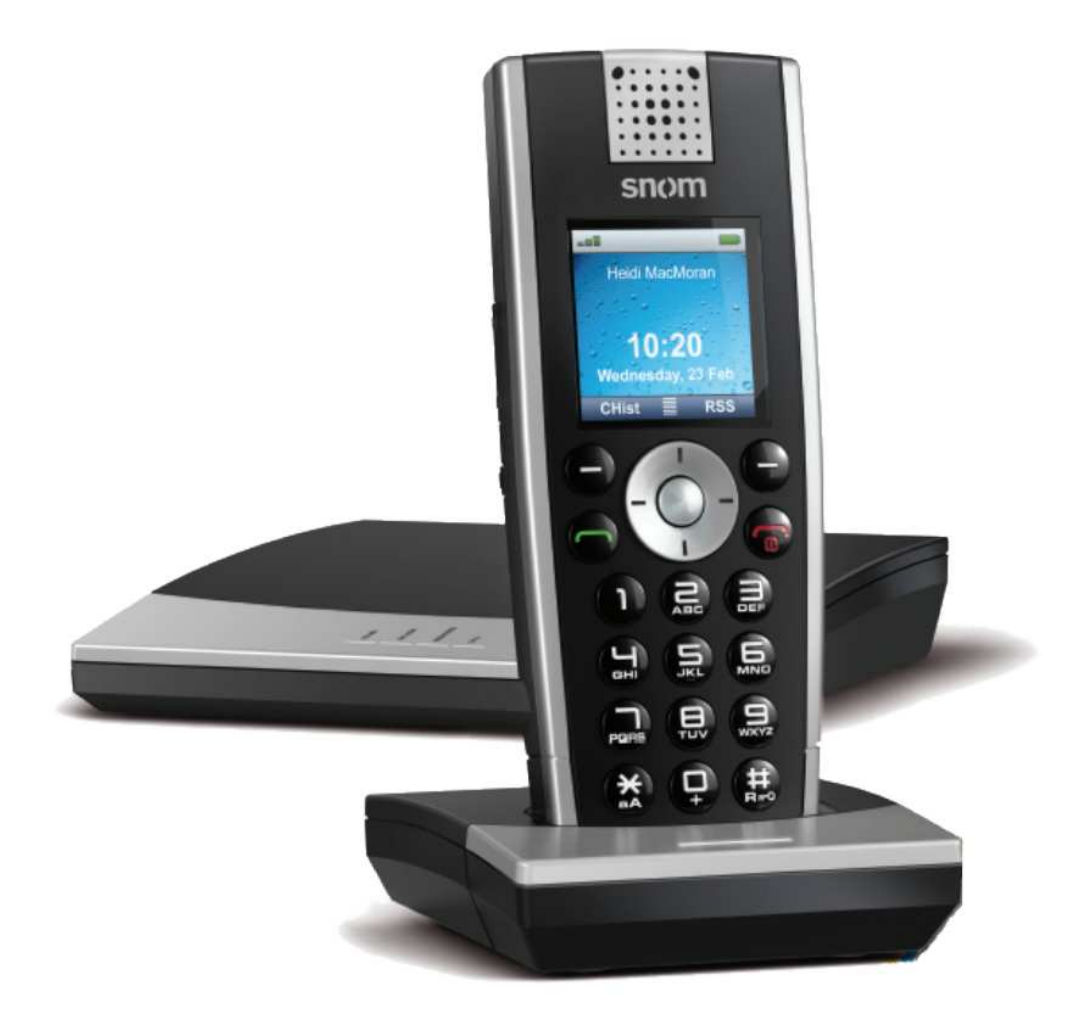

Snom M9 - Guide VTX DE.DOC

A VTX TELECOM COMPANY

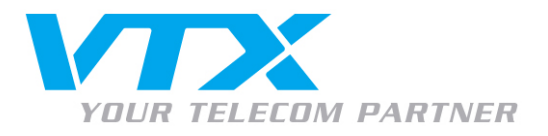

LEGENDE

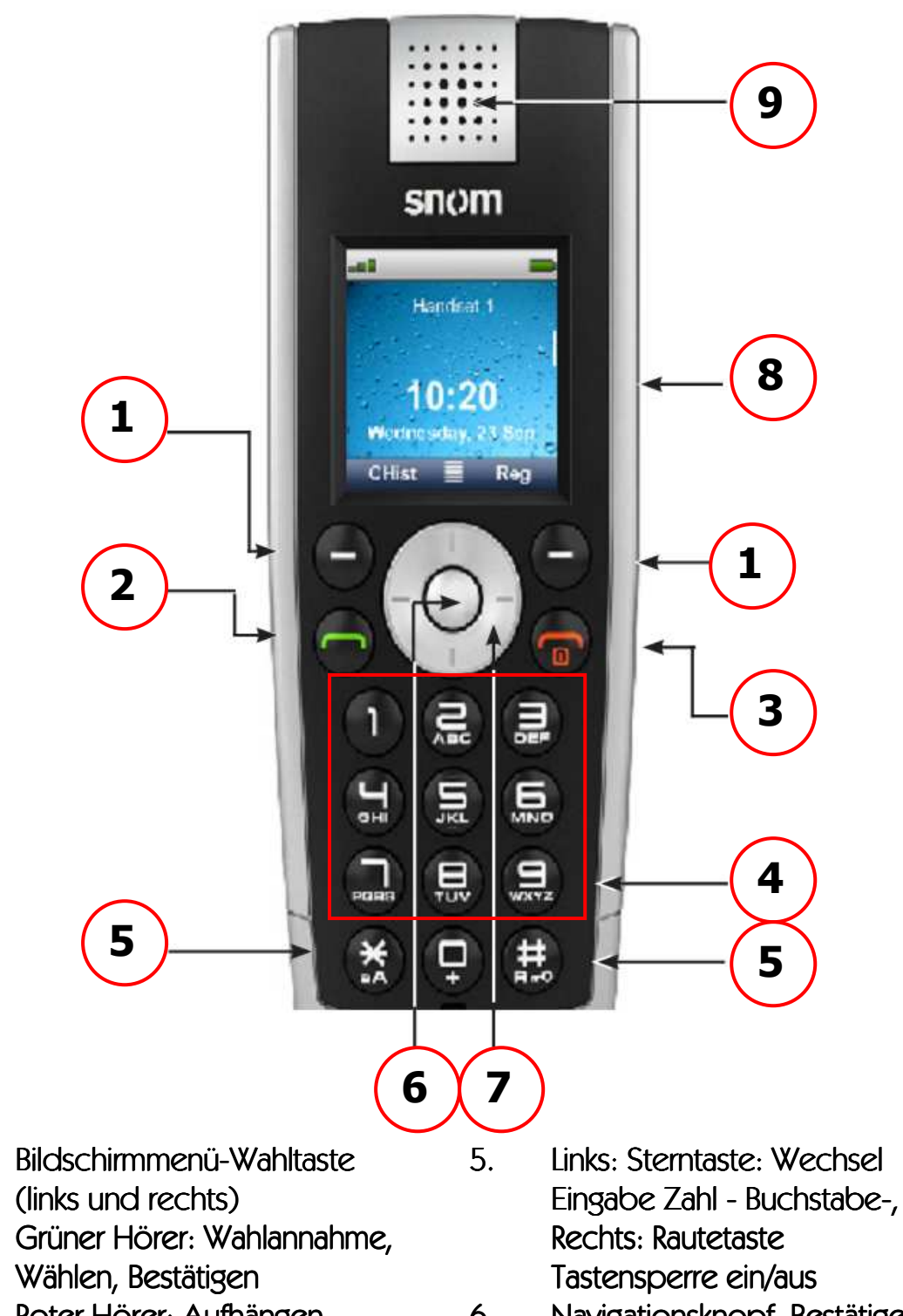

- 3. Roter Hörer: Aufhängen, Beenden, Gerät abstellen
- 4. Nummerntasten, Buchstabenwahl.

1.

۷.

- Navigationsknopf, Bestätigen
  Navigationsring, Bewegen
- 8. Bildschirm
- 9. Lautsprecher

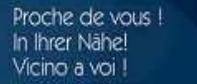

19 - Guide VTX DE.DOC

A VTX TELECOM COMPANY

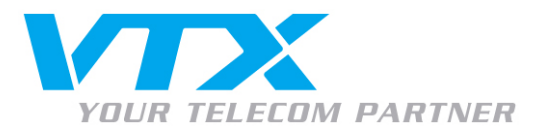

# Gerät ein- und ausschalten

Taste Roter Hörer (3) gedrückt halten, bis das snom-Logo erscheint.

#### Tastatursperre ein- und ausschalten

Rautetaste (5) länger gedrückt halten, bis Vorhängeschloss-Symbol erscheint bzw. verschwindet.

# Bildschirmsymbole

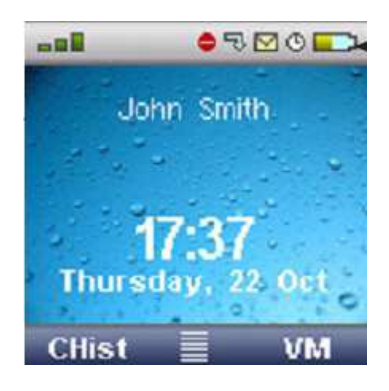

# Titelzeile oben von links nach rechts:

- Signalstärke
- ,Do not disturb' eingeschaltet
- "Weiterleitung' eingeschaltet
- Neue VoiceMail gespeichert
- Wecker gestellt
- Batterieanzeige

#### Hauptbildschirm

- Telefonbezeichnung
- Uhrzeit und Datum

#### Untere Bildschirmleiste

- Bezeichnung links und rechts: über entsprechende Bildschirmmenü-Wahltaste kann die Auswahl angewählt bzw. bestätigt werden.

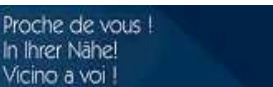

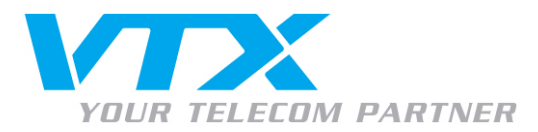

Menüsystem

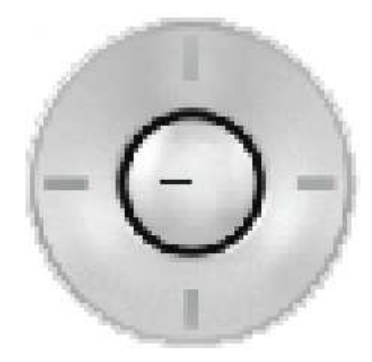

#### Navigationstasten

- Navigationsring (7) dient zum Navigieren durch die Menüs (oben und unten)
- Navigationstaste dient zum Auswählen eines Menüpunkts.

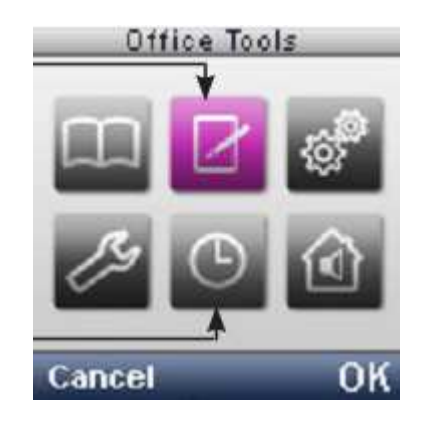

Drückt man die Navigationstaste (6) gelangt man ins Auswahl-Menü.

- Telefonbuch: Einträge auf der DECT-Station
- Programme: Sonderfunktionen wie Stoppuhr, Rechner, Kalender, usw.
- Wartung: Technische Einstellung des Handsets
- Einstellung: Einstellungen auf User-level: Sprache, Anzeige, Klingeltöne, usw.
- Wecker
- Interner Anruf (intern = Alle Geräte auf gleicher Station)

# Schnellzugriff über Navigationsring

- Oben: Einstellungen
- Rechts: Wartung
- Unten: Telefonbuch
- Links: Interner Anruf.

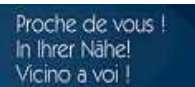

nom M9 - Guide VTX DE.DOC

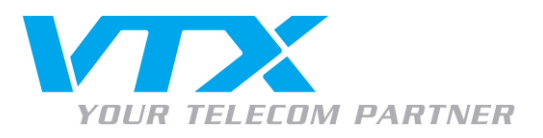

## STANDARDFUNKTIONEN

# • Anruf entgegen nehmen

Falls Gerät in Ladestation: Gerät aus Ladestation nehmen. Falls Gerät ausserhalb Ladestation: Grüne Hörertaste (2) drücken

# • Telefonnummer wählen

Man wählt die Telefonnummer und nimmt drückt dann entweder die rechte Bildschirmmenü-Wahltaste (1 – [OK]), oder die grüne Hörertaste (2) oder die Navigationstaste (6).

## • Mikrofon stumm schalten

Während dem Gespräch die rechte Bildschirmmenü-Wahltaste (1 – [Stumm]) wählen. Zum aktiv schalten die linke Bildschirmmenü-Wahltaste (1 – [Weiter]) wählen.

# • Anruf halten

Man drückt während dem Telefonieren auf die linke Bildschirmmenü-Wahltaste (1 – [Optionen]) und wählt aus dem Menü [Anruf halten], daraufhin hört der Gesprächspartner Musik und das Mikrofon ist stumm.

#### • Anruf wieder zurücknehmen

Man drückt die rechte Bildschirmmenü-Wahltaste (1 – [Weiter]) der Gesprächspartner ist wieder am Apparat.

#### • Wahlwiederholung

Auf die grüne Hörer Taste (2) drücken und Nummer auswählen.

#### • Zurückrufen

Die linke Bildschirmmenü-Wahltaste (1 – [Gespr.]) wählen. Wählen aus 'Verpasst/ Angenommen/Gewählt' und dann die entsprechende Nummer wählen.

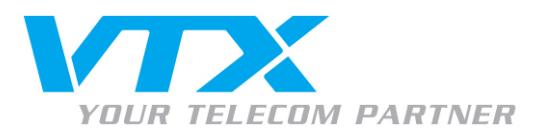

## **ERWEITERTE FUNTIONEN**

# • Weiterleitung

Während dem Gespräch die linke Bildschirmmenü-Wahltaste (1 – [Optionen]) wählen. Dann hat man 2 Möglichkeiten:

- Direktes Weiterverbinden (ohne Rücksprache): "Gespräch vermitteln" wählen, Nummer (auch interne Nummerierung) wählen und grüne Hörer Taste drücken. Gespräch wird direkt verbunden.
- Weiterverbinden mit Rücksprache: 'Neues Gespräch' wählen, Nummer (auch interne Nummerierung) eingeben und grüne Hörer Taste drücken. Dann kann Rücksprache genommen werden. Dann wieder die linke Bildschirmmenü-Wahltaste (1 – [Optionen]) drücken und "Gespräche verbinden' wählen und das Gespräch wird durchgestellt

# • Dreier-Konferenz

Eingehend gleich wie beim Weiterverbinden mit Rücksprache. Man wählt zum Verbinden die Auswahl "Konferenz". Danach sind die drei Teilnehmer verbunden. Legt der vermittelnde Teilnehmer auf, ist die Konferenz beendet.

# • Telefonbuch

Für alle gemeinsamen Benützer einer Basisstation lässt sich ein Telefonbuch einrichten. Ist ein Gerät auf einer anderen Basisstation angemeldet, kann er nicht auf dieses Telefonbuch zugreifen.

Man wählt über den Menüzugriff das "Telefonbuch" und dann "Neuer Eintrag". Danach kann man den Namen der Person eingeben (Nummerntasten sind im Buchstaben Modus), danach rechte Bildschirmmenü-Taste [OK]. Aus der Auswahl auswählen: Telefon/Büro/Mobile. Nun die Nummer eingeben (Nummerntasten im Zahlenmodus), rechte Bildschirmmenü-Taste [OK].

Dann ,Speichern' und die Nummer ist gespeichert.